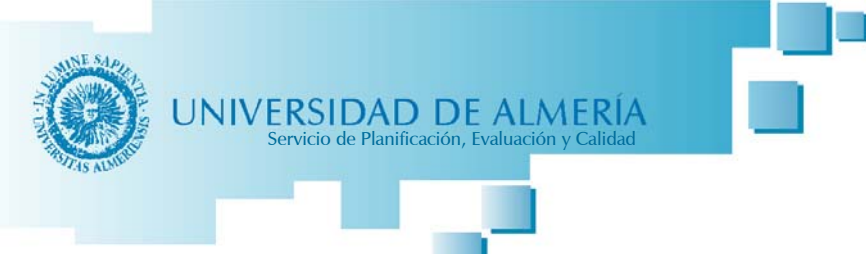

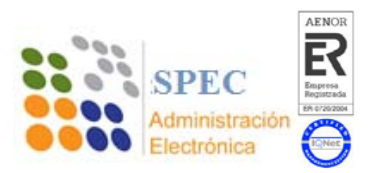

# Guía de tramitación del Procedimiento de Permisos y Licencias del PAS

# Contenido

| 1 Solicitud                           | 2 |
|---------------------------------------|---|
| 2 Iniciar el trámite                  | 5 |
| 3 Incorporar documentación (Opcional) | 7 |
| 4 Habilitación (Obligatorio)          | 8 |
| 5 Presentación                        |   |
| 6 Seguimiento de la solicitud         |   |
| 7 Subsanación de una solicitud        |   |

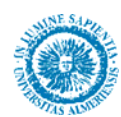

Con la entrada en producción de la nueva versión del procedimiento de Solicitud de Permisos y Licencias, se presenta esta guía para explicar la nueva operativa y sobre todo las principales novedades:

- Ni solicitante ni responsable funcional deben de tramitar las solicitudes a través de la Plataforma de Tramitación.
- El solicitante podrá consultar a través de la Oficina Virtual, Mis Trámites, el estado de sus solicitudes.

Para realizar una solicitud debemos de hacer una serie de pasos que describimos a continuación, aunque si ya estáis familiarizados, podéis trasladaros al punto 4, <u>Habilitación</u>, en la página número 8 donde se describe el nuevo paso a realizar.

Los pasos son los siguientes:

#### 1.- Solicitud.

Para iniciar el procedimiento es necesario acceder a la plantilla desde el catálogo de procedimientos. Para ello, desde la web de Administración Electrónica:

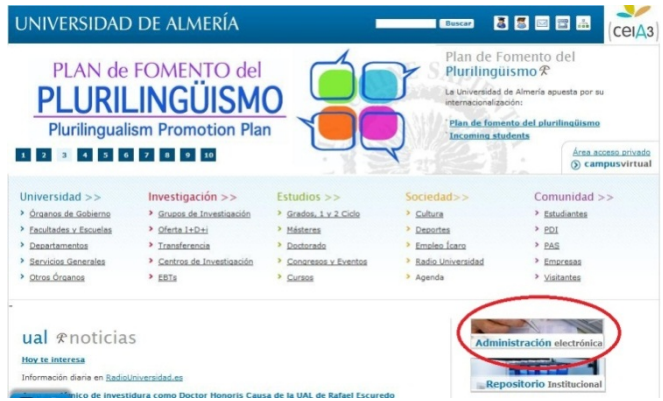

Imagen 1. Portal de Administración Electrónica – Web UAL

Se accede al catálogo de procedimiento:

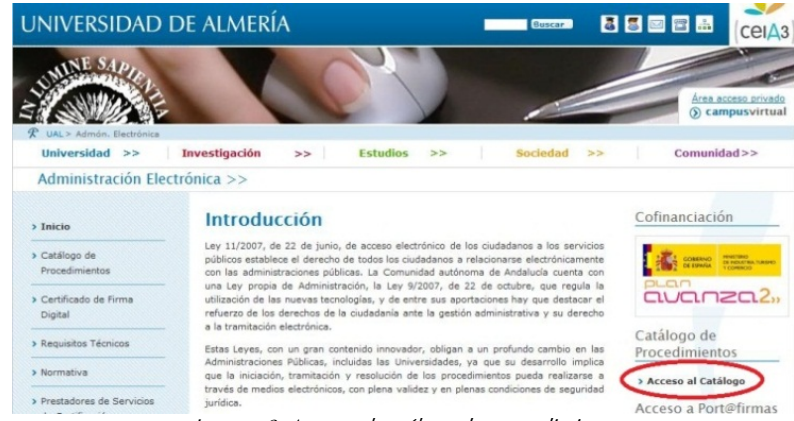

Imagen 2. Acceso al catálogo de procedimiento

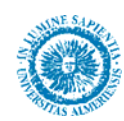

Una vez en el catálogo, localizamos el procedimiento en el margen derecho de la pantalla, en la sección de "**Destacados**", donde encontramos un enlace directo.

| Catálogo de Procedimientos                                                                                                    | Hora Local y Legal                                                                                                    |
|----------------------------------------------------------------------------------------------------|----------------------------------------------------------------------------------------------------|
| Desde aquí se puede acceder a los distintos procedimientos administrativos.                                                             | 0 26-sep-2012 12:47:20                                                                                                    |
| OLICITUDES CON FIRMA DIGITAL                                                                                                    | Port@firmas                                                                                                    |
| res sencillos pasos desde casa:<br>0.Rellenar formulario 20.Firmar 30. Presentar                                                        | > Acceso a<br>Port@firmas                                                                                                    |
| 0. Imprimir 2º. Relienar formulario 3º Presentar en Registro de la UAL o en la Unidad<br>legún corresponda.                             | Destacados                                                                                                    |
| Buscador de procedimientos                                                                                                    | > Aceptación o<br>renuncia de plaza                                                                                                    |
|                                                                                                    | Erasmus                                                                                                    |
| Buscar<br>Nombre:                                                                                                    | Erasmus<br>> Ayudante de<br>Servicio Electrónico<br>(ASE)                                                                                                    |
| Buscar                                                                                                    | Erasmus Ayudante de Servicio Electrónico (ASE) Firma del Contrato Financiero Erasmus                                                                                        |
| Buscar<br>Nombre:<br>Buscar<br>Procedimientos por Destinatarios                                                                         | Erasmus  Ayudante de Servicio Electrónico (ASE)  Firma del Contrato Financiero Erasmus  Solicitud de permisos y licencias del PAS                                           |
| Buscar Nombre: Buscar Procedimientos por Destinatarios                                                                                  | Erasmus  Ayudante de Servicio Electrónico (ASE)  Firma del Contrato Financiero Erasmus  Solicitud de permisos y licencias del PAS  Solicitud de Registro                    |
| Buscar<br>Nombre:<br>Buscar<br>Procedimientos por Destinatarios                                                                         | Erasmus  Ayudante de Servicio Electrónico (ASE)  Firma del Contrato Financiero Erasmus  Solicitud de permisos y licencias del PAS  Solicitud de Registro Electrónico        |
| Buscar Nombre: Buscar Procedimientos por Destinatarios > Estudiantes de Nuevo Ingreso > Estudiantes de Grado > Estudiantes de Postgrado | Erasmus Ayudante de Servicio Electrónico (ASE) Firma del Contrato Financiero Erasmus Solicitud de permisos y licencias del PAS Solicitud de Registro Electrónico (genérica) |

También podemos acceder introduciendo en el campo **Nombre** del Buscador, la palabra "permisos" y nos llevaría a la siguiente pantalla, donde accederíamos al procedimiento.

#### Resultado de la búsqueda

|          | Significado de los iconos de acceso electrónico:<br>Significado con certificado<br>Acceso con usuario y contraseña |                       |                                                          |
|----------|----------------------------------------------------------------------------------------------------|-----------------------|----------------------------------------------------------|
|          | Procedimiento                                                                                                    | Acceso<br>Electrónico | Descarga de<br>Solicitudes<br>(Presentación<br>en papel) |
| <u>s</u> | olicitud de permisos y licencias del PAS                                                                           | <b>3</b>              | P                                                        |
| _        | Resulta                                                                                                    | do de la búsque       | da de "permisos                                          |

Imagen 4. Búsqueda del procedimiento

Pulsaríamos en la opción **"Con firma Digital"** y accedemos al reconocimiento de los requisitos técnicos de nuestro equipo.

| Solicitud de permisos y licencias del PAS                                                                                                    | Hora Local y Legal                               |
|----------------------------------------------------------------------------------------------------|--------------------------------------------------|
| Datos Generales                                                                                                    | 过 26-sep-2012 10:43:12                           |
| Objeto del procedimiento                                                                                                    | Acceso electrónico                               |
| Este procedimiento tiene como finalidad la petición por parte del P.A.S. de todas las<br>licencias y permisos recogidos en el Reglamento de Jornadas, Horarios, Permisos,<br>Licencias y Vacaciones del personal de Administración y Servicios de la Universidad de<br>Nersono. | Presentacion                                     |
| Almena.                                                                                                    | > Plazo de presentación:                         |
| El proceso consta de los siguientes pasos:                                                                                                    | de solicitud: Servicio de<br>Gestión de Personal |
| <ul> <li>&gt; Acceso a a la solicitud en el catálogo de procedimientos a través de Solicit@ .</li> <li>&gt; Se rellena por el trabajador</li> </ul>                                                                                                    | > Requiere Abono de<br>Previo de Tasas:          |
| <ul> <li>&gt; Firmada por el Responsable usando el ASE</li> <li>&gt; Enviada al Servicio de Gestión de Personal usando el ASE</li> </ul>                                                                                                    | Solicitudes                                      |
| <ul> <li>&gt; Mecanizada en el programa IXION</li> <li>&gt; Archivada en el expediente personal del trabajador</li> </ul>                                                                                                    | Solicitud de Licencias y<br>Permisos             |
| Imagen 5. Acceso con Firma Digi                                                                                                    | tal                                              |

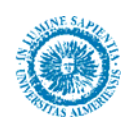

Actualmente se puede acceder con:

- Windows (Internet Explorer versiones 8 y 9, Mozilla Firefox versiones de 2.x en adelante y Google Chrome todas las versiones)
- Linux (Mozilla Firefox)
- Mac OS (Mozilla Firefox)

| de competences                                                             |                                                                                                    |                                                                                                    |                         |
|----------------------------------------------------------------------------|----------------------------------------------------------------------------------------------------|----------------------------------------------------------------------------------------------------|-------------------------|
| to componentes                                                             |                                                                                                    |                                                                                                    |                         |
| Estamos validando si su ordenador tiene los c                              | mponentes necesarios para oper                                                                         | irar.                                                                                                    |                         |
|                                                                            | (t)                                                                                                    | Tiene correctamente instalado el<br>Plug in de Java:                                                                  |                         |
| Atención:<br>Para poder acceder con su certificado díg                     | Java<br>Java                                                                                           | Acceder al sistema                                                                                                    | todos los requisitos:   |
| Atención:<br>Para poder acceder con su certificado dig<br>Car              | al y poder realizar la firma ele<br>cterística Validació                                               | Acceder al sistema                                                                                                    | todos los requisitos:   |
| Atención:<br>Para poder acceder con su certificado dig<br>Car<br>Piug      | al y poder realizar la firma ele<br>cterística Validación<br>in de Java 😵 Instalado                    | Acceder al sistema<br>lectrónica de documentos debe comprobar que se cumpler<br>on<br>lo correctamente                | ı todos los requisitos: |
| Atención:<br>Para poder acceder con su certificado dig<br>Car<br>Plug<br>N | al y poder realizar la firma el<br>cterística Validació<br>in de Java Sinstalado<br>regador Sinstalado | Acceder al sistema<br>lectrónica de documentos debe comprobar que se cumpler<br>on<br>lo correctamente<br>Chrome 17.0 | ı todos los requisitos: |

Imagen 6. Comprobación de Requisitos

Si todo es correcto, permitirá acceder al sistema con nuestro certificado digital y se abrirá la pantalla para iniciar la solicitud.

| P            | Anno announced a self-the diserter of heads. Maining of the second self-second set from date to second                                                                       |                                              |
|--------------|----------------------------------------------------------------------------------------------------|----------------------------------------------|
|              | rara empezar la solicitud puise el boton iniciar . Una vez relienado el formulano tendra                                                                                     | que validar los datos, guardanos y tirmanos. |
|              | SOLICITUD DE PERMISOS Y LICENCIAS DEL PAS                                                                                                    | 👄 Iniciar                                    |
|              |                                                                                                    |                                              |
| Ad           | junte documentación adicional (opcional)                                                                                                    |                                              |
|              |                                                                                                    | Adjuntar documento                           |
|              |                                                                                                    |                                              |
|              |                                                                                                    |                                              |
| На           | bilite firms a terceror (opcional)                                                                                                    |                                              |
| Ha           | bilite firma a terceros (opcional)<br>tabilite a terceros nara que quedan realizar la firma electrónica de los documentos de e                                               | ista trámita                                 |
| Ha<br>H      | bilite firma a terceros (opcional)<br>fabilite a terceros para que puedan realizar la firma electrónica de los documentos de e<br>ierceros babilitados:                      | iste trámite.                                |
| Ha<br>H<br>T | bilite firma a terceros (opcional)<br>tabilite a terceros para que puedan realizar la firma electrónica de los documentos de e<br>erceros habilitados:                       | iste trámite.                                |
| Ha<br>H<br>T | bilite firma a terceros (opcional)<br>fabilite a terceros para que puedan realizar la firma electrónica de los documentos de e<br>'erceros habilitados:<br>No hay ningún ter | iste trámite.<br>cero habilitado             |
| Ha<br>H      | bilite firma a terceros (opcional)<br>fabilite a terceros para que puedan realizar la firma electrónica de los documentos de e<br>ferceros habilitados:<br>No hay ningún ter | iste trámite.<br>cero habilitado             |

Imagen 7. Procedimiento de Permisos y Licencias

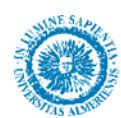

### 2.- Iniciar el trámite

El primer paso es rellenar el formulario de la solicitud, para ello es necesario pinchar en el botón "Iniciar", ver imagen anterior.

En dicho formulario es necesario rellenar los campos obligatorios (marcados con \*) y seleccionar el concepto por el cual se solicita el permiso o la licencia. Una vez relleno se guardan los datos introducidos con el botón **"Guardar"**.

|                                                                                                    |                 |          | RSIDAD DE ALMERÍ/<br>FECHA Y HORA: |
|----------------------------------------------------------------------------------------------------|-----------------|----------|------------------------------------|
|                                                                                                    |                 | s        | ol-201200022262                    |
| 1 Datos del Solicitante                                                                                                | 0.6 dlare 0.0   |          | Talifana                           |
| Apellidos y Nombre                                                                                                    | Coalgo Up       | erario   | leletono                           |
| Unidad / Departamento / Servicio                                                                                       |                 |          |                                    |
| Seleccionar                                                                                                    |                 |          | <b>.</b>                           |
| Subunidad                                                                                                    |                 |          |                                    |
| Seleccionar •                                                                                                    |                 |          |                                    |
| 2 Tinos de Dermisos y Licensiae                                                                                        |                 |          |                                    |
| Tipo                                                                                                    |                 | Com      | pensación                          |
| Asuntos Particulares                                                                                                   | Horas           |          | Días                               |
| Compensacion Sábados, Domingos y Festivos                                                                              | Horas           |          | 🖾 Dias                             |
| Compensación por trabajos fuera de la jornada habitual                                                                 | Horas           |          | 🖾 Días                             |
| Enfermedad del trabajador                                                                                              |                 |          |                                    |
| Consulta médica                                                                                                    |                 |          |                                    |
| Enfermedad grave de familiares                                                                                         | Indicar Pare    | entesco  |                                    |
| Enfermedad infecto-contagiosa de hijo menor de 9 años                                                                  |                 |          |                                    |
| Por enfermedad terminal del cónvuge o pareia de hecho y de hijo                                                        | s               |          |                                    |
| Fallecimiento de familiares                                                                                            | Indicar Pare    | ontesco  | _                                  |
| Concurrir a examenes finales o liberatorios en 1º Convocatoria     Día completo)                                       | indicar Far     | Incoco   |                                    |
| Matrimonio                                                                                                    |                 |          |                                    |
| <ul> <li>Examenes prenatales y técnicas de preparación al parto</li> </ul>                                             |                 |          |                                    |
| Nacimiento, adopción o acogida de hijo                                                                                 |                 |          |                                    |
| Ausencia Recuperable (Sólo horas)                                                                                      |                 |          |                                    |
| Vacaciones estivales                                                                                                   |                 |          |                                    |
| Vacaciones de Semana Santa                                                                                             |                 |          |                                    |
| Vacaciones de Navidad                                                                                                  |                 |          |                                    |
| Patrón Académico                                                                                                    | Selecciona      | ar       |                                    |
| Día de Apertura de Curso                                                                                               |                 |          |                                    |
| Compensación por actividades formativas                                                                                | E Horas         |          | Dias                               |
| Acumulación de lactancia (5 Semanas)                                                                                   |                 |          |                                    |
| <ul> <li>Concurrir a exámenes finales o liberatorios de 2ª o sucesivas<br/>convocatorias (Tiempo necesario)</li> </ul> | Hora inicio     | 2        | Hora fin                           |
| <ul> <li>Deber inexcusable de caracter público o personal (Tiempo necesario)</li> </ul>                                |                 |          |                                    |
| Traslado de domicilio                                                                                                  |                 |          |                                    |
| Compensación Comisiones de Servicio                                                                                    | E Horas         |          | 🖾 Dias                             |
| bservaciones                                                                                                    |                 |          |                                    |
| 3 Periodo de tiempo por el que se solicita (Las fechas se introduce                                                    | en en formato o | id/mm/aa | aa)                                |
| nicio Fin                                                                                                    |                 |          |                                    |
| Duración email                                                                                                    |                 |          |                                    |

Imagen 8. Formulario de Solicitud

Si deseamos pedir días sueltos podemos utilizar el campo **Observaciones** para indicarlo.

Una vez guardado el formulario, se muestra una pantalla de confirmación, donde para continuar hay que pinchar en **"Continuar con el trámite"**, imagen siguiente.

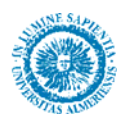

| Se han guardado los datos correctamente. Pulse el siguiente enlace para continuar.            |  |
|-----------------------------------------------------------------------------------------------|--|
| << Continuar con el trámite                                                                   |  |
| Para visualizar los documentos PDF necesita tener instalado el programa gratuito Adobe Reader |  |

Imagen 9. Continuar con el trámite

Esta acción devuelve al usuario al inicio del procedimiento, donde ahora se ofrece la opción de **"Iniciar firma"** para firmar el documento, **"Editar"** para volver al formulario y poder cambiar datos o **"Eliminar"** para borrar todo lo introducido dejando el formulario en blanco.

| 1 | Inicie<br>Para | el trámite seleccionado (obligatorio)<br>empezar la solicitud pulse el botón "iniciar". Una vez rellenado el formulario tendrá que validar los datos, e | guardarlos y firmarlos.              |
|---|----------------|----------------------------------------------------------------------------------------------------|--------------------------------------|
|   |                | 1SOLICITUD DE PERMISOS Y LICENCIAS DEL PAS                                                                                                    | 📚 Iniciar firma<br>Editar   Eliminar |
|   |                |                                                                                                    |                                      |
|   |                | Imagen 10. Iniciar fi                                                                                                    | rma                                  |

El proceso normal continuaría con **"Iniciar firma"**, donde se muestra un PDF resultante del formulario rellenado en el paso anterior.

|                                                                                                    |                                  |                      | 1 |
|----------------------------------------------------------------------------------------------------|----------------------------------|----------------------|---|
|                                                                                                    |                                  |                      |   |
|                                                                                                    |                                  |                      |   |
|                                                                                                    | UN                               | IVERSIDAD DE ALMERÍA | ٦ |
| UNIVERSIDAD DE ALMERÍA                                                                                                    |                                  | CODIGO SOLICITUD:    |   |
| 1 Datos del Solicitante                                                                                                    |                                  | SOL-201200016019-TRA | - |
| Apellidos y Nombre                                                                                                    | Código Operario                  | Teléfono             | - |
| CERVANTES-PINELO RODRIGUEZ ENRIQUE JESUS                                                                                                    | 123456                           | 123456               |   |
| 2 Tinos de Permisos y Licencias                                                                                                    |                                  |                      | ٦ |
| 2 mpos de l'ennisos y Electicido                                                                                                    |                                  |                      |   |
| Asuntos Particulares                                                                                                    | Horas                            | Dias                 |   |
| Asuntos Particulares     Compensacion Sábados, Domingos y Festivos                                                                                                    | Horas                            | Dias                 | 1 |
| Asuntos Particulares     Compensacion Sábados, Domingos y Festivos     Compensacion Sábados, Domingos y Festivos     Compensación por trabajos fuera de la jornada habitual | Horas<br>Horas                   | Dias                 | - |
| Asuntos Particulares     Asuntos Particulares     Compensación por trabajos fuera de la jornada habitual     Compensación por actividades formativas                        | Horas<br>Horas<br>Horas<br>Horas | Dias                 |   |

Imagen 11. Firmar formulario

Cuando se pulsa el botón **"Firmar"**, resaltado en la imagen anterior, se solicita escoger el certificado que se va a usar para firmar el documento. Debe ser el mismo que se utilizó para acceder a la aplicación. De otra forma, se producirá un error.

| Seleccione el certificado de firma<br>NOMBRE CERVANTES-PINELO RODRIGUEZ ENRIQUE JESUS - NIE | Seleccione el certificado de | Company and Company and Company an |                           |
|---------------------------------------------------------------------------------------------|------------------------------|----------------------------------------------------------------------------------------------------|---------------------------|
| NOMBRE CERVANTES-PINELO RODRIGUEZ ENRIQUE JESUS - NIF (FNMT Clase 2 CA, 1020878925)         |                              | Tirma                                                                                                    |                           |
|                                                                                             | NOMBRE CERVANTES-PINEL       | RODRIGUEZ ENRIQUE JESUS - NIF                                                                                                    | MT Clase 2 CA, 1020878925 |
|                                                                                             | NOMBRE CERVANTES-PINEL       | RODRIGUEZ ENRIQUE JESUS - NIF                                                                                                    | MT Clase 2 CA, 102087892  |

Imagen 12. Selección de Certificado Digital

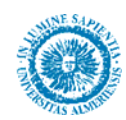

Terminado el proceso de firma, se muestra un mensaje de confirmación, en donde para continuar hay que pinchar en **"Continuar con el trámite".** 

| S | SOLICITUD DE PERMISOS Y LICENCIAS DEL PAS                                                                                                    |
|---|----------------------------------------------------------------------------------------------------|
|   | Firma digital realizada<br>La firma digital del formulario se ha realizado correctamente. La documentación no ha sido aún registrada.<br>Para continuar con el trámite pulse el siguiente enlace: |
|   |                                                                                                    |

Imagen 13. Continuar con el trámite

Esta acción conduce nuevamente al inicio del procedimiento, donde se podrá consultar el formulario firmado con **"Visualizar"** y dado que no se pueden modificar los datos introducidos, solo se da la opción de **"Eliminar"** volver a introducirlos en un nuevo formulario.

| 1 | arlos y firmarlos.                        |                                                                                  |
|---|-------------------------------------------|----------------------------------------------------------------------------------|
|   | SOLICITUD DE PERMISOS Y LICENCIAS DEL PAS | Firmado           Datos de los firmantes           Visualizar           Eliminar |
|   |                                           |                                                                                  |

Imagen 14. Documento firmado

### 3.- Incorporar documentación (Opcional)

El siguiente paso permite adjuntar de forma opcional documentación al expediente. Justificantes médicos, etc...

| 2 | ijunte documentación adicional (opcional) |
|---|-------------------------------------------|
|   | Adjuntar documento                        |
|   |                                           |
|   |                                           |

Imagen 15. Adjuntar documentación

Para adjuntar documentos se ofrecen dos posibilidades:

- Adjuntar documentos que ya se han adjuntado anteriormente y que se guardan en un pequeño histórico desde donde se pueden recuperar rápidamente. (Sección 1 de la imagen 16)
- Adjuntar nuevos documentos. (Sección 2 de la imagen 16)

También se puede incluir una descripción del documento a adjuntar en el expediente. (Sección 3 de la Imagen 16)

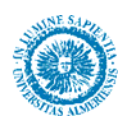

| l istado de documentos adjuntados:                         |                                                                                                 |          |
|------------------------------------------------------------|-------------------------------------------------------------------------------------------------|----------|
| C Documentosinvalor.pdf<br>C PDFS0icitud.pdf<br>C SCAT.pdf | Trámite: sol-201100007528-tra<br>Trámite: sol-201100007254-tra<br>Trámite: sol-201000004657-tra |          |
|                                                            |                                                                                                 | 2        |
| Otro documento:                                            |                                                                                                 | Examinar |
| Tamaño máximo permitido: 15 Mb                             |                                                                                                 |          |
| Descripción:                                               |                                                                                                 | 12       |
|                                                            | 3                                                                                               |          |

Imagen 16. Seleccionar documento

Sea cual sea el método por el que se adjunte un documento, se debe terminar pulsando en "Adjuntar".

El siguiente paso sería solicitar la firma de uno o varios responsables funcionales mediante "Habilitar firma a terceros".

#### 4.- Habilitación (Obligatorio).

Este paso es la novedad de esta versión del procedimiento que aunque esté marcado como opcional, dado que la solicitud requiere un mínimo de dos firmantes, uno de ellos es el propio solicitante y el otro el Responsable funcional, se convierte en una acción obligatoria.

Para habilitar a otra persona como firmante de la solicitud es necesario pinchar el botón "Habilitar" que se muestra en la siguiente imagen:

| 3 | Habilite firma a terceros (opcional)                                                                 |
|---|----------------------------------------------------------------------------------------------------|
| - | Habilite a terceros para que puedan realizar la firma electrónica de los documentos de este trámite. |
|   | Terceros habilitados:                                                                                |
|   | No hay ningún tercero habilitado                                                                     |
|   | 🗸 Habilitar                                                                                          |
|   |                                                                                                    |
|   | Imagon 17 Habilitar a torcoros                                                                       |

Imagen 17. Habilitar a terceros

Cuando se inicia esta tarea, se muestran 3 bloques diferenciados.

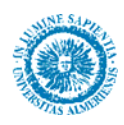

| sta de los cinco últimos firmantes | seleccionados:    |                  |                        |         |
|------------------------------------|-------------------|------------------|------------------------|---------|
|                                    | Apellidos         |                  | Nombre                 | Acción  |
| CER                                | ALONSO MOLINA     |                  | IOSE LINE              | Anadar  |
|                                    | ALCHEO MOLINA     |                  | 2006 2010              | Artidor |
| usqueda en el Directorio de la Uni | versidad          |                  |                        |         |
| Nombre                             | Primer apellido   | Segundo apellido | Sector (PAS / Docente) |         |
|                                    |                   |                  |                        | 1       |
| Correo electrónico                 |                   |                  |                        |         |
|                                    |                   |                  |                        |         |
|                                    |                   | Buscar           |                        |         |
|                                    |                   |                  |                        |         |
| ñadir firmante manualmente         |                   |                  |                        |         |
| Primer apellido*                   | Segundo apellido* | Nombre*          | NIF-                   |         |
|                                    |                   |                  |                        |         |
| Correo electrónico*                |                   |                  |                        |         |
|                                    |                   |                  |                        |         |
|                                    |                   |                  |                        |         |

Imagen 18. Añadir firmantes

El primero bloque es una Lista rápida, (Sección 1 de la imagen 18), de los últimos firmantes añadidos recientemente, solo con pinchar en "Añadir", se agrega como firmante.

En el segundo la **Búsqueda en directorio de la Universidad**, (Sección 2 de la imagen 18), que permite mediante los campos indicados, por ejemplo con el primer apellido, realizar búsquedas sobre el personal de la Universidad. Si no encontramos a nuestro Responsable Funcional abriremos un ticket en <u>http://cau.ual.es.</u>

| Nombre                                  | Primer apellido<br>Iglesias | Segundo apellido | Sector (PAS / Docente) |        |
|-----------------------------------------|-----------------------------|------------------|------------------------|--------|
| Correo electrónico                      |                             | Buscar           |                        |        |
| Resultados de búsqueda en el Directorio | de la Universidad<br>Ilidos | Nombre           | Sector (PAS / Docente) | Acción |
| IGLESIA                                 | S ARAGON                    | RAMON            | PAS                    | Añadir |
| IGLESIAS V                              | ALDES-SOLIS                 | MARIA JOSE       | Investigador           | Añadir |

Imagen 19. Resultado de búsqueda

Busqueda en el Directorio de la Universidad

Para añadir como firmante a cualquiera de los mostrados en la búsqueda, tan solo es necesario pinchar el botón "**Añadir**". Por último se muestra un mensaje de confirmación y el usuario queda habilitado.

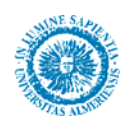

El tercer bloque "Añadir habilitados manualmente", (Sección 3 de la imagen 18), en este procedimiento no lo usaremos, deberemos buscarlo siempre en la sección 2.

| bilite a terceros para que puedan realizar la firma electronica | de los documentos de este tramite. |
|-----------------------------------------------------------------|------------------------------------|
| rceros habilitados:                                             |                                    |
| DEL CASTILLO ALARCÓN, EMILIO                                    | DNI: 01 HADNOUT                    |
|                                                                 |                                    |
|                                                                 | 👃 Habilitar                        |

Imagen 20. Firmantes seleccionados

Finalizado el proceso de selección de habilitados podemos proceder a presentar la solicitud.

### 5.- Presentación

Por último, debemos realizar la presentación de la solicitud, pulsando en el botón de **"Presentar"**. Antes debemos recordar dos cosas, si tenemos que adjuntar alguna documentación a la solicitud (opcional) y que hayamos habilitado al menos a un firmante (obligatorio).

| Se ha detectado que el procedimiento esta correctamente cumplimentado.<br>Ahora ya puede <b>presentar toda la documentación</b> : | Presentar |
|----------------------------------------------------------------------------------------------------|-----------|
| Imagen 21. Presentar la solicitud                                                                                                 |           |

En este momento queda registrada nuestra solicitud que podemos hacer un seguimiento dentro de nuestra oficina virtual, explicado en el siguiente punto.

Finalizado el proceso de solicitud, el firmante recibirá un correo de la aplicación Portafirmas para acceder y firmar la solicitud, siempre que tengan configurado el Portafirmas para que le avisen de que tiene un documento pendiente.

Después de firmado por el responsable funcional, se enviará al Servicio de Recursos Humanos – Sección PAS.

# 6.- Seguimiento de la solicitud

Para conseguir saber en que estado se encuentra mis solicitudes presentadas, entramos en la página de Administración Electrónica, nos vamos a la sección Catálogo de Procedimientos y esta vez pulsamos **Acceso a Mis Trámites**. Ya dentro, pulsamos la pestaña de **Mis Trámites**, elegimos el procedimiento de "Solicitud de permisos y licencias", donde podemos ver el estado de las solicitudes presentadas.

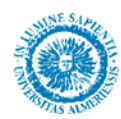

|                                              | 1                                                                                                    | Colinensiesite          |
|----------------------------------------------|----------------------------------------------------------------------------------------------------|-------------------------|
| Inicio                                       | Introducción                                                                                                    | Commanciación           |
| Catélogo de<br>Procedimientos                | Ley 11/2007, de 22 de junio, de acceso electrónico de los ciudadanos a los servicios<br>públicos establece el derecho de todos los ciudadanos a relacionarse electrónicamente<br>con las administraciones públicas. La Comunidad autónoma de Andalucia cuenta con<br>res lavor genera de definitación la lavo 20027 de 32 de activitor que people la |                         |
| Certificado de Firma<br>Digital              | utilización de las nuevas tecnologías, y de entre sus aportaciones hay que regular a<br>utilización de las nuevas tecnologías, y de entre sus aportaciones hay que destacar el<br>refuerzo de los derechos de la ciudadanía ante la gestión administrativa y su derecho<br>a la tramitación electrónica.                                             |                         |
| Requisitos Técnicos                          | Estas Leyes, con un gran contenido innovador, obligan a un profundo cambio en las                                                                                                    | Procedimientos          |
| Normativa                                    | que la iniciación, tramitación y resolución de los procedimientos pueda realizarse a<br>que la iniciación, tramitación y resolución de los procedimientos pueda realizarse a                                                                                                    | > Acceso al Catálogo    |
| Prestadores de Servicios<br>de Certificación | jurídica.<br>Esta nueva forma de gestionar es "La Administración Electrónica".                                                                                                    | > Acceso a Mis Trámites |
| Documentación                                | La Universidad de Almeda tiene firmado un Convenio con la Junta de Andalucía para el                                                                                                    | Accore a Dest Officeras |

Imagen 22. Acceder a Oficina Virtual

| rámites disponibles (68)                                                                                                    | Mis borradores (15)                                                                                                    | Mis Trámites (56)                                                                    | Mis Documentos (10)                                                                                                    | Mis Comunicaciones (15)                                                                                     | Mis Pagos (4)                                                                                                    |                                                                                  |
|----------------------------------------------------------------------------------------------------|----------------------------------------------------------------------------------------------------|--------------------------------------------------------------------------------------|----------------------------------------------------------------------------------------------------|----------------------------------------------------------------------------------------------------|----------------------------------------------------------------------------------------------------|----------------------------------------------------------------------------------|
| ocaliza tus trámite.                                                                                                    | 8                                                                                                    |                                                                                      |                                                                                                    |                                                                                                    |                                                                                                    |                                                                                  |
| rocedimiento:                                                                                                    | Todos los procedimientos                                                                                                    |                                                                                      |                                                                                                    |                                                                                                    |                                                                                                    |                                                                                  |
| ódigo de solicitud:                                                                                                    |                                                                                                    | Fecha                                                                                | de Presentación: Des                                                                                                    | de: 🔤 🛃                                                                                                    | Hasta:                                                                                                    |                                                                                  |
|                                                                                                    |                                                                                                    |                                                                                      | Burear Lingia                                                                                                    |                                                                                                    |                                                                                                    |                                                                                  |
| Mis Trámites                                                                                                    |                                                                                                    |                                                                                      |                                                                                                    |                                                                                                    |                                                                                                    |                                                                                  |
| Expandir                                                                                                    | Contrant                                                                                                    |                                                                                      |                                                                                                    |                                                                                                    |                                                                                                    |                                                                                  |
|                                                                                                    |                                                                                                    |                                                                                      |                                                                                                    |                                                                                                    |                                                                                                    |                                                                                  |
| GESTION DE     GESTION DE     MATRICULA     SOLICITUD C                                                                                                    | Trámite<br>E PROCESOS SELECTIVOS D<br>DE CURSOS DE EXTENSIÓN<br>DE 7º CONVOCATORIA (2)<br>E ADARTACIONES ALITOMÁS                                                                                                    | E NUEVA CONTRATACION (3<br>UNIVERSITARIA (6)                                         | Estado<br>))                                                                                                    | N° Registro                                                                                                 | Fecha Registro                                                                                                    | Duplicar                                                                         |
|                                                                                                    | Trámite<br>E PROCESOS SELECTIVOS D<br>LE CURSOS DE EXTENSIÓN<br>DE CURSOS DE EXTENSIÓN<br>DE ADAPTACIONES AUTOMÁT<br>DE CAMBIO DE GRUPO (1)<br>DE CARBIO DE GRUPO (1)<br>DE CARBIO DE GRUPO (1)<br>DE CREMISOS Y LICENCIAS (<br>00003882 TRA<br>00003683-TRA<br>00003683-TRA                                                                                                    | E NUEVA CONTRATACION ()<br>UNIVERSITARIA (6)<br>IICAS (1)<br>7)<br>INTIVO (3)<br>10) | Estado<br>))<br>Entregado en Portafirmas -<br>DEVUELTO<br>FIN EXPEDIENTE<br>FIN EXPEDIENTE<br>ENTREGADO A RRHH -<br>ENTREGADO A RRHH -                                       | N* Registro<br>SN-10/1481133<br>SN-2125864450<br>SN-58241711<br>SN-606506995<br>SN-168459677                | Fecha Registro<br>27/09/2012 14 10 11<br>27/09/2012 13:57:50<br>27/09/2012 09:24:19<br>20/09/2012 09:36:137<br>20/09/2012 09:36:55 | Duplicar<br>Duplicar<br>Duplicar<br>Duplicar<br>Duplicar<br>Duplicar             |
| GESTION D     GESTION D     MATRICILA     GESTION D     GEMATRICILA     GESOLICITUD     GESOLICITUD     G | Trámite           E PROCESOS SELECTIVOS D           LDE CURSOS DE EXTENSIÓN           DE TOCNVOCATORIA (2)           DE ADAPTACIONES AUTOMÁN           DE CAMBIO DE GRUPO (1)           DE INFORME TÉCNICO-PREVED           DE INFORME TÉCNICO-PREVED           DE INFORME TÉCNICO-PREVED           DO003563-TRA           00003663-TRA           00003663-TRA           00003663-TRA           00003663-TRA           00003663-TRA           00003663-TRA           00003663-TRA           00003663-TRA           00003663-TRA | E NUEVA CONTRATACION ()<br>UNIVERSITARIA (6)<br>IICAS (1)<br>7)<br>ENTIVO (3)<br>10) | Estado<br>))<br>Entregado en Portafirmas<br>DEVUELTO<br>PIN EXPEDIENTE<br>FIN EXPEDIENTE<br>FIN EXPEDIENTE<br>ENTREGADO A RISHH -<br>SECCIÓN PAS<br>Entregado en Portafirmas | N* Registro<br>SN-1071481133<br>SN-2125864450<br>SN-552417711<br>SN-0656595<br>SN-15465657<br>SN-1747471869 | Fecha Registro<br>27/09/2012 14 10 11<br>27/09/2012 13 57:50<br>27/09/2012 09:24:19<br>2009/2012 09:36:55<br>14/09/2012 09:31 14   | Duplicar<br>Duplicar<br>Duplicar<br>Duplicar<br>Duplicar<br>Duplicar<br>Duplicar |

Los estados que podemos encontrar serán:

- ENTREGADO A PORTAFIRMAS, NUEVO. Pendiente de firma.
- ENTREGADO A PORTAFIRMAS, FIRMADO. El/los responsable funcionales han firmado la solicitud, se realiza de forma automática aunque no inmediata.
- ENTREGADO A PORTAFIRMAS, DEVUELTO. El/los responsables funcionales han devuelto la solicitud SIN firmar.
- ENTREGADO A RRHH, SECCIÓN PAS. El/los responsables funcionales han firmado el documentos y se ha transferido a la Sección de PAS.
- FIN DE EXPEDIENTE. Solicitud registrada y expediente finalizado.

Haciendo doble clic sobre la solicitud, podemos acceder al histórico del expediente y ver la evolución del expediente en el tiempo.

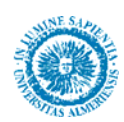

# Histórico del Trámite SOLICITUD DE PERMISOS Y LICENCIAS Expandir Contraer

| Estado                                       | Inicio     | Fin        |
|----------------------------------------------|------------|------------|
| 🗉 Enviado a Port@firmas                      | 06/09/2012 | 06/09/2012 |
| FIRMADO                                      | 06/09/2012 | 06/09/2012 |
| Entregado a Recursos Humanos - Sección PAS   | 06/09/2012 | 06/09/2012 |
| Solicitud registrada y expediente Finalizado | 06/09/2012 | 12         |

Imagen 24. Histórico de la solicitud

# 7.- Subsanación de una solicitud

Si el Responsable funcional rechaza la solicitud en portafirmas, nos llegará un mensaje avisándonos de tal circunstancia.

Si es por un error, bien en los datos en ella rellenos o por que hemos habilitado a la persona incorrectamente, procederemos de la siguiente forma:

1) Entraremos en la pestaña **Mis Trámites** tal cual se describe en el apartado anterior y accederemos a la carpeta de SOLICITUD DE PERMISOS Y LICENCIAS y pulsaremos en la columna **Duplicar** sobre la solicitud que queremos duplicar.

| Trámites disponibles (64) | ) Mis borradores (1)                                | Mis Trámites (19) | Mis Documentos (10)                    | Mis Comunicaciones (0 | ) Mis Pagos (0)        |          |  |  |
|---------------------------|-----------------------------------------------------|-------------------|----------------------------------------|-----------------------|------------------------|----------|--|--|
| Localiza tus trámites     |                                                     |                   |                                        |                       |                        |          |  |  |
| Procedimiento:            | Todos los procedimientos                            |                   |                                        |                       |                        |          |  |  |
| Código de solicitud:      |                                                     | Fecha de Pres     | sentación: Desde:                      |                       | Hasta:                 |          |  |  |
|                           |                                                     | В                 | uscar Limpiar                          |                       |                        |          |  |  |
| Mis Trámites              |                                                     |                   |                                        |                       |                        |          |  |  |
| Expandir                  | Contraer                                            |                   |                                        |                       |                        |          |  |  |
|                           | Trámite                                             |                   | Estado                                 | № Registro            | Fecha Registro         | Duplicar |  |  |
| SOLICITUD                 | DE LICENCIAS Y PERMISOS DEI<br>SOL-201200003585-TRA | L PAS (11)<br>Ent | tregado en Portafirmas - S<br>DEVUELTO | SN182984867 06/0      | 09/2012 13:00:06 Dupli | car      |  |  |

Imagen 25. Solicitud NO firmada, DEVUELTA.

2) A continuación la nueva solicitud queda en la pestaña de **Mis borradores** con el estado **Sin Presentar**. Para poder editarla tendremos que hacer clic sobre el número de la solicitud.

| ámites en borrador                               |                      |               |                     |          |          |
|--------------------------------------------------|----------------------|---------------|---------------------|----------|----------|
|                                                  |                      |               |                     |          |          |
| Expandir Contraer                                |                      |               |                     |          |          |
|                                                  | Trámite              | Estado        | Vigencia            | Eliminar | Duplicar |
| SOLICITUD DE LICENCIAS Y<br>Sol-201200022372-tra | PERMISOS DEL PAS (1) | Sin Presentar | 28/04/2011 - Indef. | Eliminar | Duplicar |
|                                                  |                      |               |                     |          |          |
| T                                                |                      |               |                     |          |          |

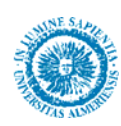

3) A continuación ya podremos editar la solicitud o proceder a firmarla, ver imagen 10, y habilitar de nuevo al Responsable funcional para que firme la solicitud.